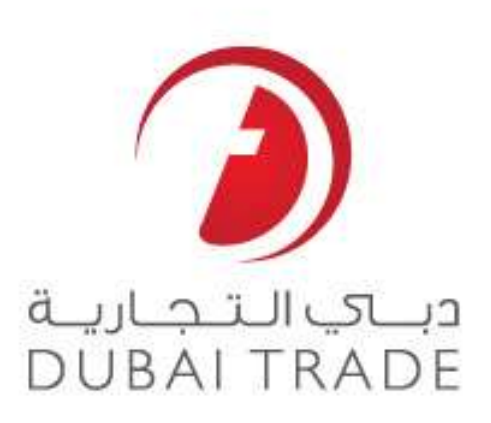

# **DP World e Services**

## **List Rollover - Request**

**User's Manual** 

#### Copyright Information

Copyright © 2009 by Dubai Trade. All rights reserved

This document and all associated attachments mentioned therein are the intellectual property of Dubai Trade. This document shall be used only by persons authorized by DUBAI TRADE, for the purpose of carrying out their obligations under a specific contract with DUBAI TRADE. Unauthorized copying, printing, disclosure to third party and transmission of this document to any other destination by any media will constitute an unlawful act, attracting appropriate legal actions.

#### **Control Document Notification**

This is a controlled document. Unauthorized access, copying, replication and usage for a purpose other than for which this is intended are prohibited.

This document is being maintained on electronic media. Any hard copies of it are uncontrolled and may not be the latest version. Ascertain the latest version available with DUBAI TRADE.

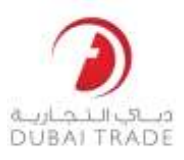

### **Document Details**

#### Document Information

| DOCUMENT NAME     | List Rollover - Request                        |
|-------------------|------------------------------------------------|
| PROJECT NAME      | DP World e Services User Manuals (PROMIS R3.2) |
| BUSINESS UNIT     | DP world                                       |
| AUTHOR(S)         | DT Training Dept.                              |
| LAST UPDATED DATE | 16 October 2011                                |
| CURRENT VERSION   | 1.0                                            |

#### **Revision History**

| VERSION | DATE | AUTHOR | DESIGNATION | DESCRIPTION OF CHANGE |
|---------|------|--------|-------------|-----------------------|
|         |      |        |             |                       |
|         |      |        |             |                       |
|         |      |        |             |                       |

#### Approval History

| VERSION | DATE | NAME | DESIGNATION | COMMENTS |
|---------|------|------|-------------|----------|
|         |      |      |             |          |
|         |      |      |             |          |
|         |      |      |             |          |

#### Distribution

| VERSION | LOCATION |
|---------|----------|
|         |          |
|         |          |
|         |          |

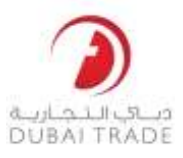

## **List Rollover**

Through this new service, Shipping Agents can now effectively roll-over their containers from one Discharge/Load list to another. The user is first required to select the current Vessel/Rotation, identify activity and then input container criteria to search the existing list. The user is then to select records from the summary list displayed and lastly provide information of the new vessel. On submission of request, the list is rolled-over to the new Vessel/Rotation. In Summary, the request will come in 3 parts:

- 1. Selecting Source Rotation
- 2. Updating Container information
- 3. Selecting Target Rotation

#### **Part 1: Selecting the Source Rotation**

This part will allow you to select the rotation where the container(s) that is to be rolled-over will be coming from

- 1. Login to your Dubai Trade account then choose request  $\rightarrow$  then click on List Rollover
- 2. Enter the vessel rotation number to start the query for the details of the rollover

| Please enter Rotation Number to query vessels details for Rollover: |  |
|---------------------------------------------------------------------|--|
| * Rotation:                                                         |  |
| Search                                                              |  |

• Alternatively, you can search by using the lookup tool

| Please enter Rotation Number to query vessels details | for Rollo | ver: |
|-------------------------------------------------------|-----------|------|
| * Rotation:                                           | ۹         |      |
| Search                                                |           |      |

• Enter the vessels name and the ETA then click on Search

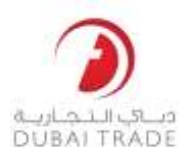

| Search Vessels                                                                                                    | × |  |  |  |  |  |  |
|----------------------------------------------------------------------------------------------------|---|--|--|--|--|--|--|
| Enter the vessel name (Partial or full) alone or vessel name (Partial or full) with ETA date  * Vessel Name: ETA Date: 10-NOV-2011 |   |  |  |  |  |  |  |
| Search Reset                                                                                                    |   |  |  |  |  |  |  |
| Terminal Voyage Voyage Rotatio Vessel In Voy Out Vo ETA Date Load C                                                                |   |  |  |  |  |  |  |
| I                                                                                                    |   |  |  |  |  |  |  |
| Close                                                                                                    |   |  |  |  |  |  |  |

• The results will be displayed in the area below. Click on **Select** next to the entry

| Search Ves                                                                                                    | ssels  |          |         |        |        |        |          |        |               | ×    |
|----------------------------------------------------------------------------------------------------|--------|----------|---------|--------|--------|--------|----------|--------|---------------|------|
| Enter the vessel name (Partial or full) alone or vessel name (Partial or full) with ETA date<br>* Vessel Name: MAERSK<br>ETA Date: 24-NOV-2011 |        |          |         |        |        |        |          |        |               |      |
|                                                                                                    |        |          |         | Search | Rese   | et     |          |        |               |      |
| Terminal                                                                                                    | Voyage | Voyage   | Rotatio | Vessel | In Voy | Out Vo | ETA Date | Load C |               |      |
| T1                                                                                                    | A180   | SCL      | 648729  | MAERSK | 1000   | 1000   | 24-Nov   | 23-Nov | Select        |      |
|                                                                                                    |        |          |         |        |        |        |          |        |               |      |
|                                                                                                    | Page 1 | of 1 📄 🕨 | ≥   2   |        |        |        |          | Displa | aying 1 - 1 o | of 1 |
|                                                                                                    |        |          |         |        |        |        |          | (      | Close         |      |

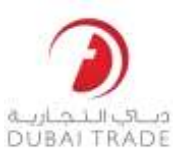

3. Vessel Information will be displayed

#### **Part 2: Update Information**

In this section, you will either indicate criteria filters that, if containers meet, will apply the rollover. If you choose the Per Container method, then you can indicate specific container numbers that will be rolled over to another list.

Vessel Information is shown:

| Vessel Information      |                         |                     |                       |                 |
|-------------------------|-------------------------|---------------------|-----------------------|-----------------|
| 5.4.4                   | (5450)                  |                     |                       |                 |
| Rotation:               | 651596                  | Vessel Name:        | MAERSK ALABAMA        |                 |
| Voyage Line:            | SCL                     | Voyage Agent:       | SAFMARINE             |                 |
| Inbound Voy:            | 1000                    | Outbound Voy:       | 1000                  |                 |
| Terminal:               | T1                      | ETA:                | 25-JUL-2023 00:00     |                 |
| ETD:                    | 26-JUL-2023 00:00       | Cargo Cut Off:      | 24-JUL-2023 16:00     |                 |
| * Activity:             | SELECT                  | RollOver:           | ) Container in Bulk 🖉 | ) Per Container |
|                         |                         | View Vessel Summary |                       |                 |
| Please select search cr | iteria for Summary List | :                   |                       |                 |
| Terminal:               | ALL                     | * Line Code:        | SELECT 🗸              | ]               |
| ISO Type:               | ALL 👻                   | Size:               | ALL 🗸                 | ]               |
| Category:               | ALL                     | Status:             | ALL 👻                 | ]               |
| Current Disch Port:     | Q                       | Dest Port:          | P                     | ]               |
|                         |                         |                     |                       |                 |
|                         | Sum                     | nmarw Reset         | 1                     |                 |

- 4. Select the Activity where the container(s) are involved with. This is a search criteria(i.e. if you select Discharge, then all containers for discharge will be displayed
- 5. Select the Roll Over type by indicating it in the radio button selection:
  - Container in Bulk
  - Per Container

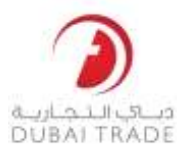

#### **Container in Bulk**

This Roll Over method will select all containers in the list that matches the given criteria set in the Summary List as per: Terminal, ISO, Size, Line Code, Category, Status, Current Discharge Port or Destination Port.

- 1. Select the Line Code from the drop down menu.(Required)
- 2. Set the filters to identify containers matching criteria

| Please select search criteri | ia for Summary List: |              |       |  |
|------------------------------|----------------------|--------------|-------|--|
| Terminal: T1                 | *                    | * Line Code: | MSK 👻 |  |
| ISO Type: AL                 | L                    | Size:        | ALL 🗸 |  |
| Category: AL                 | L                    | Status:      | ALL 🗸 |  |
| Current Disch Port:          | P                    | Dest Port:   | Q     |  |
|                              |                      |              |       |  |
|                              | Sum                  | mary Reset   | ]     |  |
| Terminal                     |                      |              |       |  |
| ISO Type                     |                      |              |       |  |
| Category                     |                      |              |       |  |
| > Size                       |                      |              |       |  |

- Status
- Current Discharge Port & Destination Port
- 3. Click on **Summary** to view a summary of containers that matches the criteria selected in the previous step and will subsequently be included in the rollover. The screenshot below illustrates the Summary results.

| Line Code | Activity | Terminal | ISO Type | Size | Category | Status | Count | Transfer | Details |
|-----------|----------|----------|----------|------|----------|--------|-------|----------|---------|
| MSK       | D        | T1       | HC       | 40   | 1        | F      | 1     | 1        | Select  |
| MSK       | R        | T1       | STD      | 40   | В        | E      | 1     | 1        | Select  |
|           |          |          |          |      |          |        | 2     | 2        |         |

4. Click on "Transfer To" in order to select the Rotation where the container(s) will be rolled over.

Transfer To

#### Per container

This method allows for individual containers to be uploaded. Container numbers need to be specified

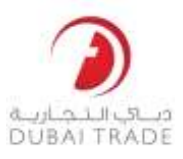

1. Select per Container in the radio button. The following will be available:

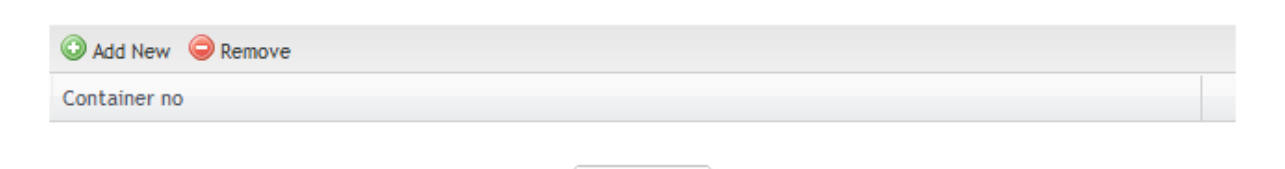

Transfer To

2. Click on Add New to activate a field where you can enter a container number

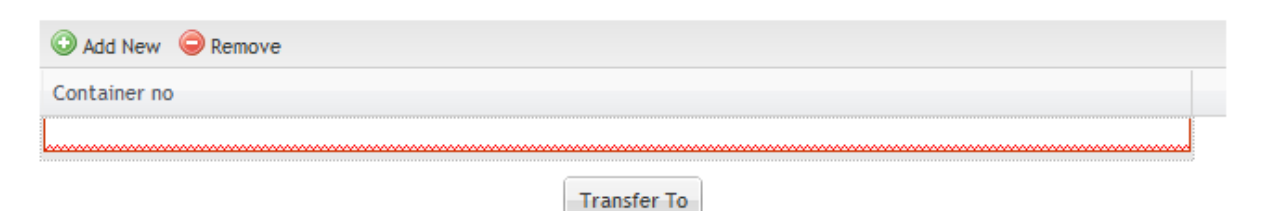

3. Enter the Container Number.

| Add New<br>Remove |             |  |
|-------------------|-------------|--|
| Container no      |             |  |
| MSKU111111        |             |  |
|                   | Transfer To |  |

- 4. You can add more containers by Clicking on Add new after entering the container number.
- 5. Click on Transfer To once all containers have been entered in the system.
- 6. Proceed with updating the target rotation (ie, where the containers will be transferred to)

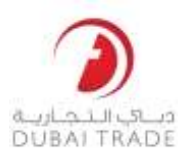

### **Part 3: Update Target Rotation**

1. Once "Transfer To" has been clicked, the following page will be displayed:

Please provide Transfer Vessels Details:

| * Agent Ref:<br>* Rotation:<br>Terminal:<br>Change Discharge<br>& Dest Port:<br>New Disch Port:<br>New Dest Port; | [₽<br>₽ | Vessel Name:<br>Voy In:<br>Voy Out:<br>ETA:<br>Load Cut Off: |  |
|----------------------------------------------------------------------------------------------------|---------|--------------------------------------------------------------|--|
|                                                                                                    | Back    | Submit Reset                                                 |  |

- 2. Enter the Agent Reference Number (your internal job/company reference number)
- 3. Enter the rotation number or search using the lookup functio
- 4. Once the information has been selected, all the date are automatically entered

| * Rotation: 422247               | Voy In:<br>Voy Out:<br>ETA: | 19-SEP-1997 02:30 |  |
|----------------------------------|-----------------------------|-------------------|--|
| Terminal: ALL                    | Voy Out:<br>ETA:            | 19-SEP-1997 02:30 |  |
| Change Discharge<br>& Dest Port: | ETA:                        | 19-SEP-1997 02:30 |  |
|                                  | Load Cut Off:               |                   |  |
| New Disch Port:                  |                             |                   |  |
| New Dest Port:                   |                             |                   |  |

Please provide Transfer Vessels Details:

- 5. Click on Submit to Finalize the Rollover
- 6. System will prompt you to confirm the request

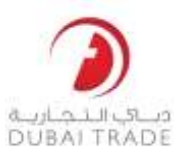

| Confirmation                                                                                      | × |
|---------------------------------------------------------------------------------------------------|---|
| You have requested to transfer 2<br>container(s). Please confirm to<br>complete transfer process. |   |
| Yes No                                                                                            |   |

#### 7. Click on Yes

Once the Transfer has been prompted, you will get a notification as follows:

| * Agent Ref:    | 3345   |                | Vessel Name:      | MAERSK ALABAMA    |
|-----------------|--------|----------------|-------------------|-------------------|
| * Rotation:     | 651648 | P              | Voy In:           | 1000              |
| Terminal:       | ALL    | ~              | Voy Out:          | 1000              |
| nange Discharge |        |                | ETA:              | 28-DEC-2023 00:00 |
| & Dest Port:    |        |                | Load Cut Off:     | 27-DEC-2023 16:00 |
| New Disch Port: |        | P              |                   |                   |
| New Dest Port:  |        | Alert          |                   | ×                 |
|                 |        | Transfer is do | one successfully. |                   |
|                 |        |                | IOK               |                   |
|                 |        |                |                   |                   |